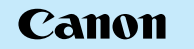

## EOS-1D Mark II DIGITAL

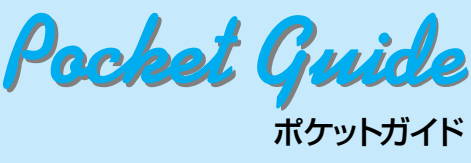

、デジタル機能の設定、撮影、再生方 説明しています。撮影の際に本ガイドな ください。詳しい説明については、 EOS-1Ds Mark II 使用説明書をお読みください。

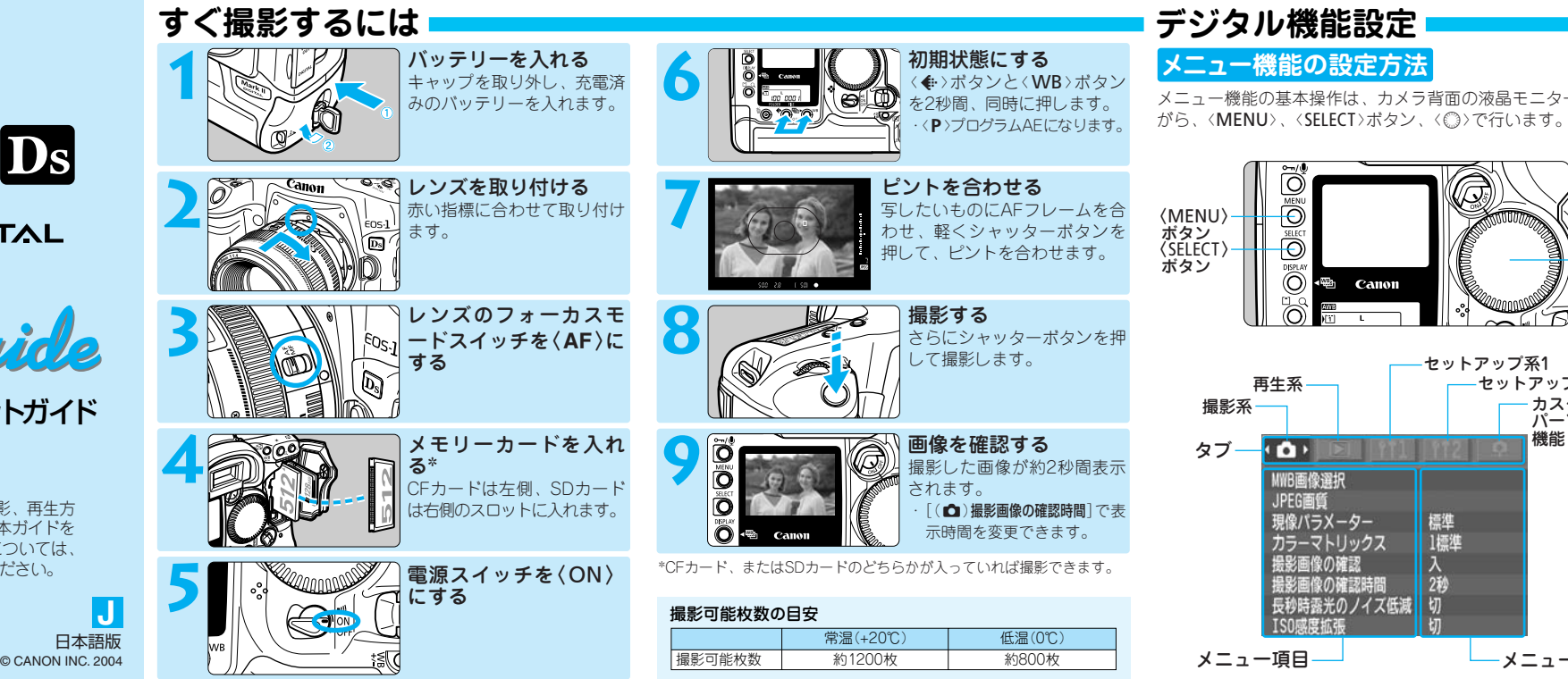

CT1-5175-000 PRINTED IN JAPAN

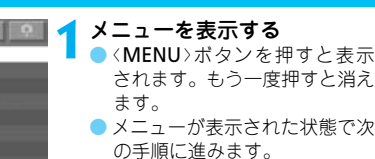

- セットアップ系1

-セットアップ系2

ーカスタム/ パーソナル

メニュー内容

(卜警告表示

タブ(白巨 11112 阜)を選ぶ ▲ ● 〈MENU〉ボタンを押しなが、 <◎>を回してタブを選び、ポ タンを離します。

メニュー項目を選ぶ ┛ ● < SELECT > ボタンを押しながら ⟨◎⟩を回してメニュー項目を 選び、ボタンを離します。

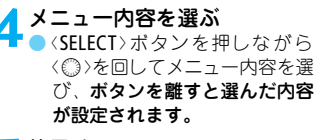

< 終了する ┛ ● 〈MENU〉ポタンを押して終了 します。

| メニュー機能                 | 「覧       |
|------------------------|----------|
| □撮影系                   |          |
|                        | 112 9    |
| MIB画像選択                |          |
| JPE6画頁<br>現像パラメーター     | 標準       |
| カラーマトリックス              | 1標準      |
| 撮影画像の確認時間              | 90<br>2秒 |
| 長秒時露光のノイズ低減<br>TSD減度拡張 | 切<br>ED  |
| 10020030030            | 7/       |

#### **ft**1セットアップ系1

| ·ft1·    | 112 9           |
|----------|-----------------|
| ・パワーオフ   | 1 <del>/)</del> |
| (ル番号     | 通し番号            |
| ファップ     | 切               |
| 動回転表示    | λ               |
| う設定の保存   |                 |
| 7設定の読め込め |                 |
| 108110   |                 |

# ♀カスタム/パーソナル機能

| ▶再生系               |       |
|--------------------|-------|
|                    | 112 9 |
| 画像プロテクト            |       |
| 画像回転<br>カードの・全面像消去 |       |
| プリント指定             |       |
| ハイライト警告表示          | 切     |
| AFフレーム表示           | 切     |
| ビストジラム表示           | 韓臣    |
|                    |       |

#### ft2セットアップ系2

| 1 |               | ·ft2              |
|---|---------------|-------------------|
|   | 液晶モニターの明るさ    | 2004/00/16        |
| Ŀ | 日何/時刻 <br> 言語 | 2004/09/16<br>日本語 |
| L | ビデオ出力方式       | NTSC NOT 1 0 0    |
| L | センサークリーニング    | VEI.1.0.0         |
| Ŀ |               |                   |
|   |               |                   |

### メモリーカード初期化 [(11)カード初期化]を選びま [**カード1**](CFカード)または

[**カード2**](SDカード)を選び ます。 [OK]を選びます。

#### カメラ設定初期化 < ◆ >と< WB>ボタンを2秒間、同時に押すと下表の状態は なります。

| -ド P(プログラムAE) 記録画質 L(ラ・ | _ |
|-------------------------|---|
| ド ワンショットAF ホワイトパランス AWB |   |
| た 評価測光 ∥プラケティング 解除      |   |
| プモード 1枚撮影               | ) |
| - ム選択 自動選択 現像パラメーター 標準  |   |
| 0(ゼロ) カラーマトリックス 1 標準    | ŧ |

#### ◆記録画質の選択

露出補正

● 背面表示パネルを見て、〈◆〉ボタンを押しながら〈◎〉を回 します。

| 画像サイズ                              | 画素数    | 1枚のサイズ  | 撮影可能枚数 | 連続可能枚数 |
|------------------------------------|--------|---------|--------|--------|
| L                                  | 約1660万 | 約5.5MB  | 80     | 32     |
| M1                                 | 約860万  | 約3.2MB  | 135    | 59     |
| M2                                 | 約630万  | 約2.6MB  | 169    | 78     |
| S                                  | 約420万  | 約1.9MB  | 229    | 122    |
| RAW                                | 約1660万 | 約14.6MB | 25     | 11     |
| RAW + L                            |        |         | 18     | 9      |
| RAW + M1                           |        |         | 21     | 9      |
| RAW + M2                           |        |         | 22     | 9      |
| RAW + S                            |        |         | 22     | 9      |
| *撮影可能枚数は、512MBメモリーカード使用時           |        |         |        |        |
| ●[(△)JPEG画質]でL/M1/M2/Sの圧縮率を設定できます。 |        |         |        |        |
| 大きな数値を設定するほど高画質(低圧縮)になります。         |        |         |        |        |

#### ISO感度の設定

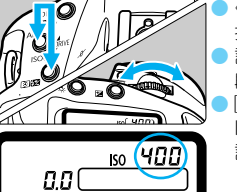

: < 💽 🔂 >ボタンを同時に 甲しながら〈2003〉を回します。 设定範囲はISO100~1600(1/ 段ステップ)です。 (▲)ISO感度拡張]を[入]にすると、 ISO50(L)、ISO3200(H)相当の 設定もできます。

#### WBホワイトバランスの選択

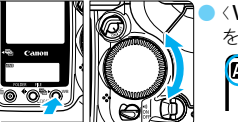

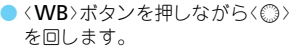

|     | AWB |  |
|-----|-----|--|
| 9 W |     |  |

|        | 項目            | 色温度(約/K)   |  |
|--------|---------------|------------|--|
| AWB    | オート           | 3000~7000  |  |
| ☀      | 太陽光           | 5200       |  |
|        | 日陰            | 7000       |  |
| 4      | くもり、薄暮、夕やけ空   | 6000       |  |
| *      | 白熱電球          | 3200       |  |
|        | 白色蛍光灯         | 4000       |  |
| 4      | ストロボ使用        | 6000       |  |
| •      | マニュアル         | 2000~10000 |  |
| K      | 色温度           | 2800~10000 |  |
| PC-1~3 | 付属ソフトウェアからの啓急 | マ表示        |  |

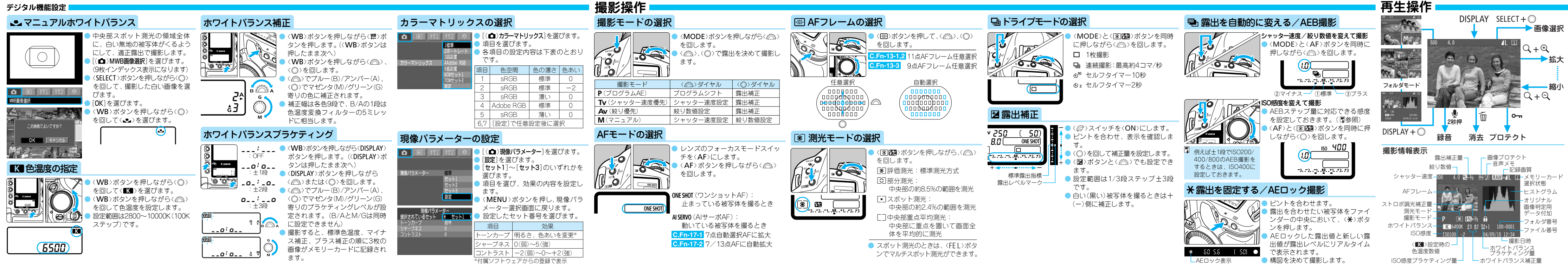